# Stručné pokyny k obsluze **Micropilot FMR20B**

Bezkontaktní radar HART

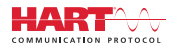

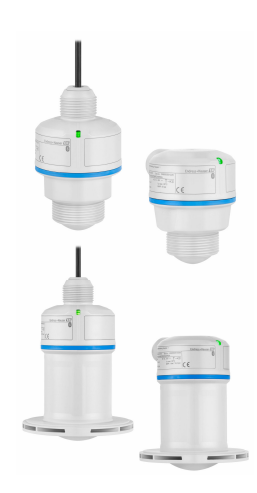

Tyto pokyny představují stručné pokyny k obsluze; nejsou náhradou návodu k obsluze náležícího zařízení.

Podrobné informace lze vyhledat v návodu k obsluze a v další dokumentaci:

K dispozici pro všechny verze zařízení z následujících zdrojů:

- Internet: www.endress.com/deviceviewer
- Smartphon/tablet: Endress+Hauser Operations App

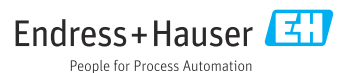

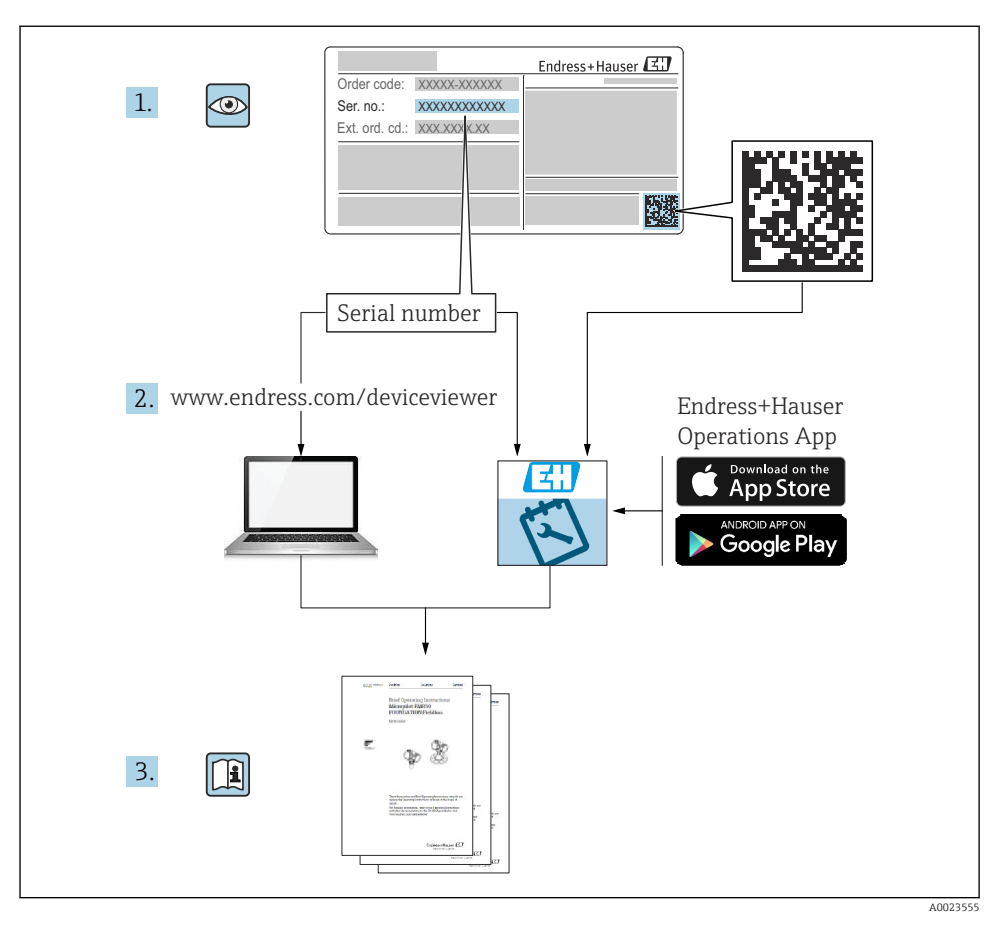

### 1 Odpovídající dokumentace

### 2 O tomto dokumentu

### 2.1 Úkol dokumentu

Stručný návod k obsluze obsahuje všechny podstatné informace od příchozího převzetí až po první uvedení do provozu.

### 2.2 Použité symboly

### 2.2.1 Bezpečnostní symboly

### A NEBEZPEČÍ

Tento symbol upozorňuje na nebezpečnou situaci. Pokud se této situaci nevyhnete, bude to mít za následek vážné nebo smrtelné zranění.

### **A** VAROVÁNÍ

Tento symbol upozorňuje na potenciálně nebezpečnou situaci. Pokud se této situaci nevyhnete, bude to mít za následek vážné nebo smrtelné zranění.

### **A** UPOZORNĚNÍ

Tento symbol upozorňuje na potenciálně nebezpečnou situaci. Pokud se této situaci nevyhnete, bude to mít za následek menší nebo střední zranění.

### OZNÁMENÍ

Tento symbol upozorňuje na potenciálně nebezpečnou situaci. Pokud se této situaci nevyhnete, může dojít k poškození výrobku nebo něčeho v jeho blízkosti.

### 2.2.2 Symboly specificky podle druhu komunikace

### Bluetooth®: 👂

Bezdrátový přenos dat mezi přístroji na krátkou vzdálenost.

### 2.2.3 Symboly pro určité typy informací

### Povoleno: 🗸

Procedury, postupy a kroky, které jsou povolené.

### Zakázáno: 🔀

Procedury, postupy a kroky, které jsou zakázané.

Doplňující informace: 🚹

Odkaz na dokumentaci: 🔝

Odkaz na stránku: 🗎

Řada kroků: 1., 2., 3.

Výsledek jednotlivého kroku: 🖵

2.2.4 Symboly v grafice

Čísla položek: 1, 2, 3, ...

Řada kroků: 1., 2., 3.

Zobrazení: A, B, C, ...

### 2.3 Dokumentace

Přehled rozsahu související technické dokumentace naleznete zde:

- Device Viewer (www.endress.com/deviceviewer): Zadejte sériové číslo z typového štítku.
- *Aplikace Endress+Hauser Operations*: Zadejte výrobní číslo ze štítku nebo naskenujte kód matice na štítku.

### 3 Obecné bezpečnostní pokyny

### 3.1 Požadavky na personál

Pracovníci musí splňovat následující požadavky pro jejich úkoly:

- Vyškolení a kvalifikovaní odborníci musí mít pro tuto konkrétní funkci a úkol odpovídající vzdělání.
- Musí mít pověření vlastníka/provozovatele závodu.
- Musí být obeznámeni s národními předpisy.
- Před zahájením práce si přečtete pokyny uvedené v návodu k použití, doplňkové dokumentaci i na certifikátech (podle aplikace) a ujistěte se, že jim rozumíte.
- Řiďte se pokyny a dodržujte základní podmínky.

### 3.2 Určené použití

### Aplikace a média

Přístroj pro kontinuální, bezkontaktní měření hladiny kapalin, past, kalů a sypkých látek. Vzhledem k jeho provoznímu kmitočtu přibl. 80 GHz, maximálnímu špičkovému vyzařovanému výkonu < 1,5 mW a průměrnému výstupnímu výkonu < 70 μW je povoleno rovněž použití vně uzavřených kovových nádob (například nad nádržemi nebo uzavřenými kanály). Provoz je zcela neškodný pro lidi i zvířata. Jsou-li dodrženy mezní hodnoty uvedené v části "Technické údaje" a podmínky uvedené v Návodu k obsluze a doplňující dokumentaci, může být měřicí přístroj použit pouze pro následující typy měření:

- ▶ Měřené procesní proměnné: úroveň hladiny, vzdálenost, síla signálu
- Výpočet procesní proměnné: objem nebo hmotnost v libovolně tvarovaných nádobách; průtok měřicími přepady nebo kanály (vypočítáno od hladiny pomocí funkce linearizace)

Aby bylo zaručeno, že přístroj zůstane v dobrém stavu po celou dobu provozu, musí být splněny následující podmínky:

- Zařízení používejte pouze pro média, vůči nimž jsou procesem smáčené materiály dostatečně odolné.
- ▶ Dodržujte mezní hodnoty v části "Technické údaje".

### Nesprávné použití

Výrobce neodpovídá za škody způsobené nesprávným nebo jiným než určeným použitím.

Vyhněte se mechanickému poškození:

Nečistěte a nedotýkejte se povrchů přístroje tvrdými nebo špičatými předměty.

Vysvětlení k sporným případům:

 V případě speciálních kapalin a kapalin pro čištění společnost Endress+Hauser ráda poskytne pomoc při ověřování korozní odolnosti materiálů smáčených kapalinou, ale nepřijme žádnou záruku ani zodpovědnost.

### Další nebezpečí

Vzhledem k přenosu tepla z procesu a rovněž k výkonovým ztrátám v elektronice může teplota hlavice s elektronikou a sestav, které obsahuje (např. modul displeje, hlavní modul elektroniky a modul elektroniky V/V) dosáhnout až 80 °C (176 °F). Při provozu může senzor dosáhnout teploty blízké teplotě média.

Nebezpečí popálení při kontaktu s povrchem!

 V případě, že teploty tekutin budou vyšší, zajistěte ochranu proti dotyku, aby nemohlo dojít k popálení.

### 3.3 Bezpečnost na pracovišti

Při práci na přístroji a s přístrojem:

- ▶ Používejte požadované osobní ochranné prostředky podle národních předpisů.
- Před připojením přístroje vypněte napájecí napětí.

### 3.4 Bezpečnost provozu

Nebezpečí úrazu!

- Přístroj provozujte jen tehdy, pokud je v řádném technickém stavu, kdy nevykazuje chyby a nemá závady.
- ▶ Provozovatel je odpovědný za to, že přístroj je v dobrém provozním stavu.

### Úpravy přístroje

Neoprávněné úpravy přístroje nejsou povoleny a mohou vést k nepředvídatelným nebezpečným následkům:

▶ Pokud bude přesto nutné provést úpravy, vyžádejte si konzultace u výrobce.

### Opravy

Pro zaručení provozní bezpečnosti a spolehlivosti:

Používejte pouze originální příslušenství.

### Prostředí s nebezpečím výbuchu

Pro vyloučení rizika vzniku nebezpečí pro osoby nebo přístroje, když je přístroj používán v oblasti, pro kterou je nezbytné příslušné schválení (např. ochrana proti výbuchu, bezpečnost tlakových zařízení):

- Podle štítku ověřte, že objednaný přístroj smí být uveden do provozu pro uvažované použití v prostředí s nebezpečím výbuchu.
- ► Dodržujte specifikace v samostatné doplňkové dokumentaci, která je součástí návodu.

### 3.5 Zabezpečení výrobku

Tento nejmodernější přístroj byl vyroben a otestován s ohledem na nejmodernější provozní bezpečnostní normy a podle osvědčené technické praxe. Opustil továrnu ve stavu, ve kterém je bezpečný pro provoz.

Přístroj splňuje obecné bezpečnostní a zákonné požadavky. Splňuje také směrnice EU uvedené v prohlášení o shodě EU specifickém pro daný přístroj. Endress+Hauser potvrzuje tuto skutečnost opatřením přístroje značkou CE.

### 4 Přejímka a identifikace výrobku

### 4.1 Vstupní přejímka

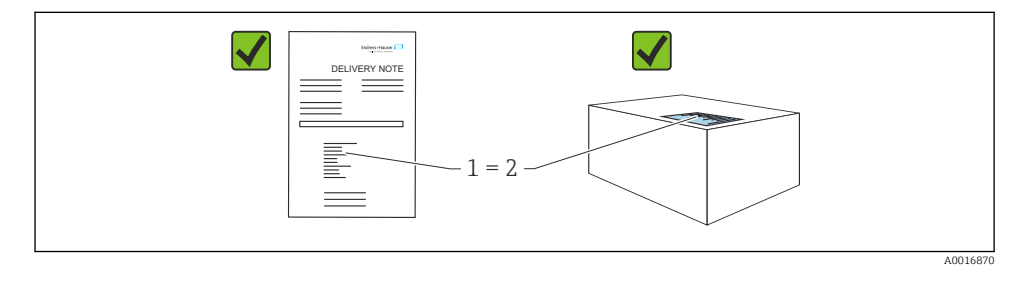

Během vstupní přejímky zkontrolujte následující aspekty:

Je objednací kód na dodacím listu (1) shodný s objednacím kódem na štítku produktu (2)?

- Je zboží nepoškozeno?
- Odpovídají údaje na typovém štítku objednacím údajům a dodacímu listu?
- Je poskytnuta dokumentace?
- Pokud je vyžadováno (viz typový štítek): Jsou dodány bezpečnostní pokyny (XA)?

Pokud některá z těchto uvedených podmínek není splněna, kontaktujte prodejní místo výrobce.

### 4.2 Identifikace výrobku

Pro identifikaci přístroje jsou k dispozici následující možnosti:

- údaje na typovém štítku
- objednací kód s rozdělením funkcí zařízení na dodacím listu
- Zadejte sériová čísla z typových štítků do Device Viewer (www.endress.com/deviceviewer): Zobrazí se všechny informace o přístroji.

### 4.2.1 Typový štítek

Informace, které jsou vyžadovány zákonem a jsou relevantní pro přístroj, jsou uvedeny na typovém štítku, např.:

- identifikace výrobce
- objednací číslo, rozšířený objednací kód, výrobní číslo
- technické údaje, stupeň ochrany
- verze firmwaru, verze hardwaru
- informace související se schváleními, odkaz na bezpečnostní pokyny (XA)
- kód DataMatrix (informace o přístroji)

Porovnejte údaje na typovém štítku se svou objednávkou.

### 4.2.2 Adresa výrobce

Endress+Hauser SE+Co. KG Hauptstraße 1 79689 Maulburg, Německo Místo výroby: Viz výrobní štítek.

### 4.3 Skladování a přeprava

### 4.3.1 Podmínky skladování

- Použijte původní obal
- Měřicí přístroj skladujte v čistém a suchém prostředí a chraňte ho před poškozením v důsledku otřesů

### Skladovací teplota

-40 ... +80 °C (-40 ... +176 °F)

### 4.3.2 Přeprava výrobku na místo měření

### **A** VAROVÁNÍ

### Nesprávná doprava!

Pouzdro či senzor se mohou poškodit nebo strhnout. Nebezpečí úrazu!

 Přístroj přepravte na místo měření v jeho původním obalu nebo prostřednictvím procesního připojení.

### 5 Instalace

### 5.1 Požadavky na instalaci

### 5.1.1 Návod k montáži

Při instalaci:

Použitý těsnicí prvek musí mít trvalou provozní teplotu odpovídající maximální procesní teplotě.

- Přístroje jsou vhodné pro použití ve vlhkém prostředí v souladu s IEC/EN 61010-1
- Chraňte pouzdro před nárazem.

### 5.1.2 Rozsah okolních teplot

-40 ... +80 °C (-40 ... +176 °F)

Při provozu venku na silném slunečním světle:

- Namontujte přístroj do stínu.
- Vyhýbejte se přímému slunci, zejména v oblastech s teplým podnebím.
- Použijte ochrannou stříšku.

### 5.1.3 Provozní výška

Až do 5000 m (16404 ft) nad mořem

### 5.1.4 Stupeň ochrany

Test podle IEC 60529 Vydání 2.2 2013-08/DIN EN 60529 2014-09 a NEMA 250-2014:

- IP 66, NEMA typ 4X
- IP 68, NEMA typ 6P (24 h při 1,83 m (6,00 ft) pod vodou)

### 5.1.5 Umístění instalace

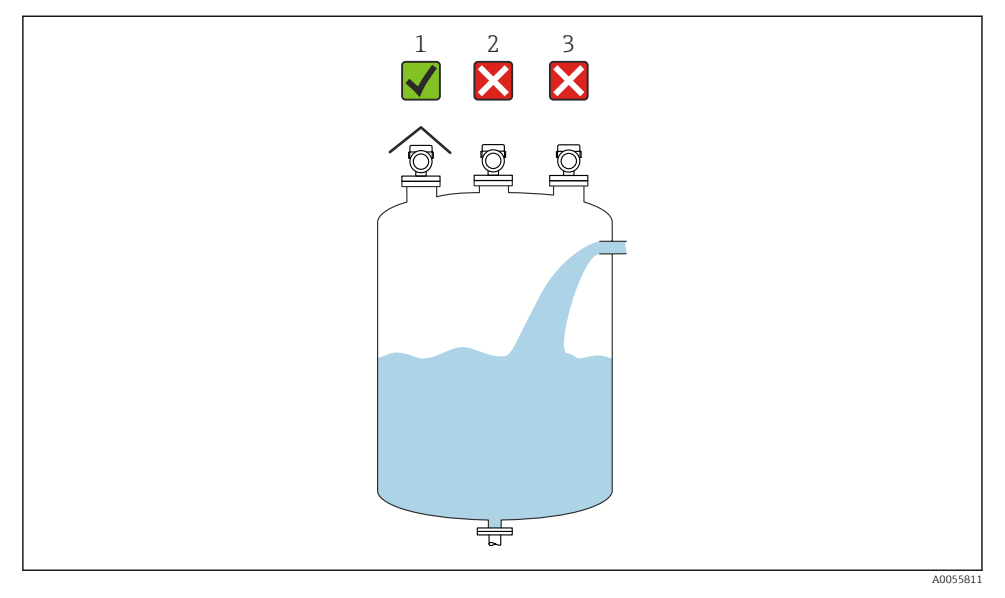

- 1 Použití ochranné střišky proti povětrnostním vlivům; ochrana před přímým slunečním zářením nebo deštěm
- 2 Instalace není vycentrovaná: Rušení může vést k nesprávné analýze signálu
- 3 Neinstalujte nad plnicí clonu

### 5.1.6 Vnitřní instalace nádoby

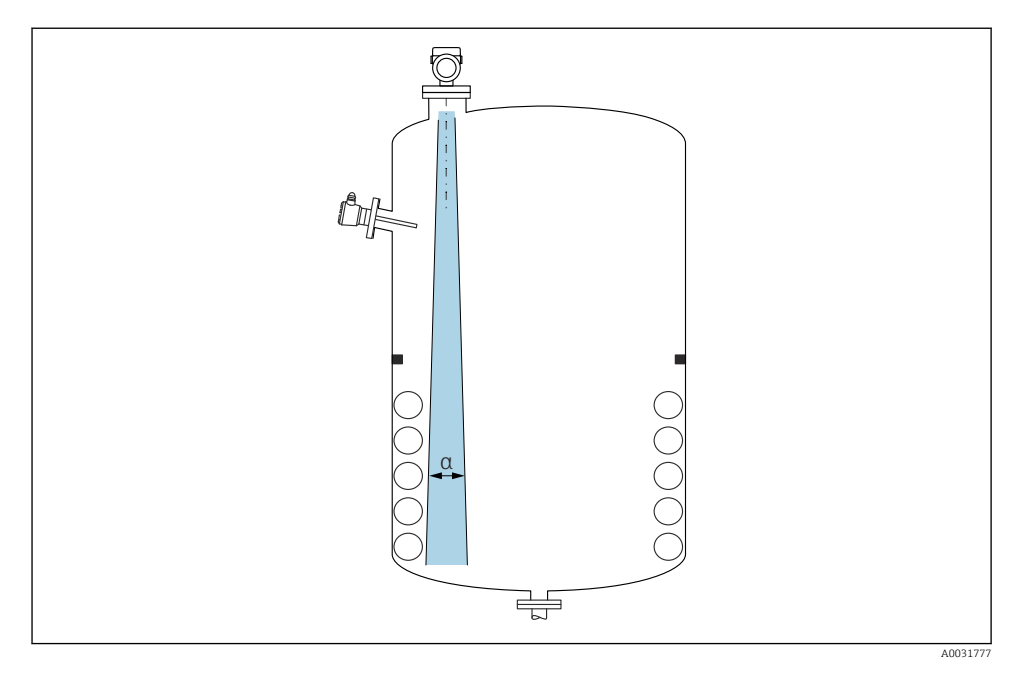

Zamezte tomu, aby se jakékoli části vnitřní vestavby (bodové hladinové spínače, teplotní senzory, podpěry, odsávací potrubí, topné spirály, přepážky atd.) nacházely uvnitř signálového svazku. Dávejte pozor na vyzařovací úhel **α**.

### 5.1.7 Vyrovnání os antény

Viz Návod k obsluze.

### 5.2 Montáž přístroje

### 5.2.1 Typy instalace

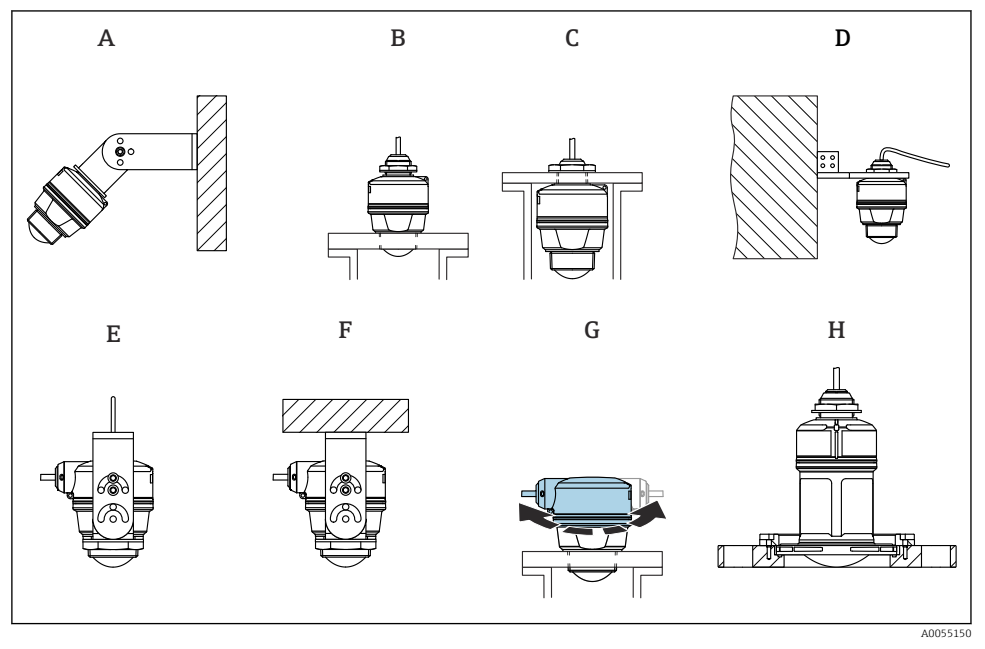

- 🖻 1 🛛 Držák na stěnu nebo strop
- A Nastavitelná montáž na stěnu
- *B* Utaženo na konci procesního připojení antény
- C Utaženo na vstupu kabelu z horního procesního připojení
- D Montáž na stěnu s kabelovým vstupem z horního procesního připojení
- E Montáž na lano s bočním vstupem pro kabel
- F Montáž na strop s bočním vstupem pro kabel
- G Kabelový vstup na straně, horní část pouzdra lze otáčet
- H Montáž pomocí převlečné příruby UNI

### Mějte prosím na vědomí následující:

- Vodiče senzoru nejsou určeny k upevňování. Nepoužívejte je k zavěšování.
- Pro montáž na lano si lano musí zajistit zákazník.
- Přístroj provozujte u aplikací ve volném prostoru vždy ve svislé poloze.
- U přístrojů s bočním vývodem kabelu a 80mm anténou je montáž možná pouze s převlečnou přírubou UNI.

### 5.2.2 Pokyny k instalaci

Pro zajištění optimálního měření musí anténa vyčnívat z hrdla. Povrch vnitřní strany hrdla musí být hladký, bez přítomnosti hran nebo svarů. Pokud je to možné, zaoblete okraj hrdla.

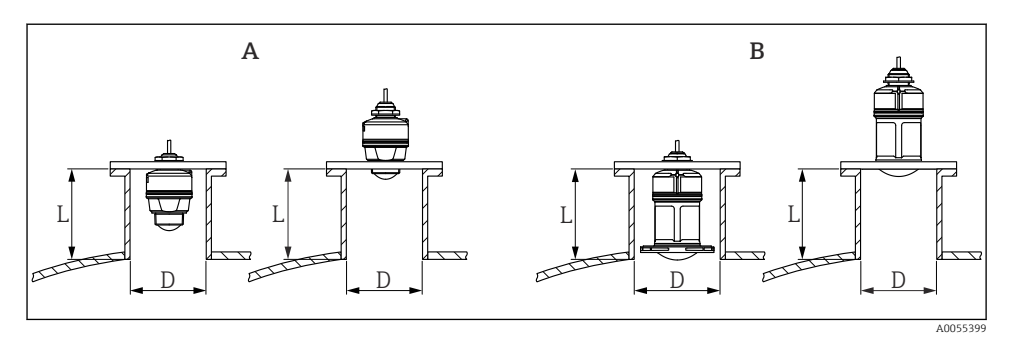

2 Montáž do hrdla

- A 40 mm (1,5 in) Anténa
- B 80 mm (3 in) Anténa

Maximální délka hrdla L závisí na průměru hrdla D.

Vezměte prosím na vědomí mezní hodnoty pro průměr a délku hrdla.

### 40 mm (1,5 in) anténa, instalace vně hrdla

- D: min. 40 mm (1,5 in)
- L: max. (D 30 mm (1,2 in)) × 7,5

### 40 mm (1,5 in) anténa, instalace uvnitř hrdla

- D: min. 80 mm (3 in)
- L: max. 100 mm (3,94 in) + (D 30 mm (1,2 in)) × 7,5

### 80 mm (3 in) anténa, instalace uvnitř hrdla

- D: min. 120 mm (4,72 in)
- L: max. 140 mm (5,51 in) + (D 50 mm (2 in)) × 12

### 80 mm (3 in) anténa, instalace vně hrdla

- D: min. 80 mm (3 in)
- L: max. (D 50 mm (2 in)) × 12

### 5.2.3 Otáčení pouzdra

Pouzdro lze volně otáčet s kabelovým vstupem na straně.

Snadná instalace díky optimálnímu vyrovnání krytu.

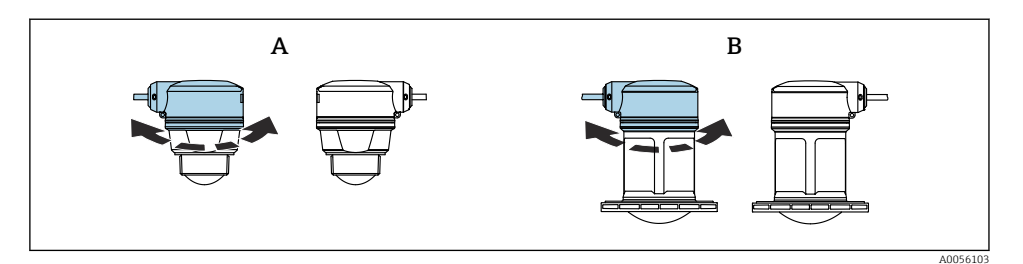

- A 40 mm (1,5 in) Anténa
- B 80 mm (3 in) Anténa

### 5.2.4 Ochranná stříška

Pro venkovní použití se doporučuje ochranná stříška.

Ochrannou stříšku lze objednat jako příslušenství nebo společně s přístrojem prostřednictvím produktové položky "včetně příslušenství".

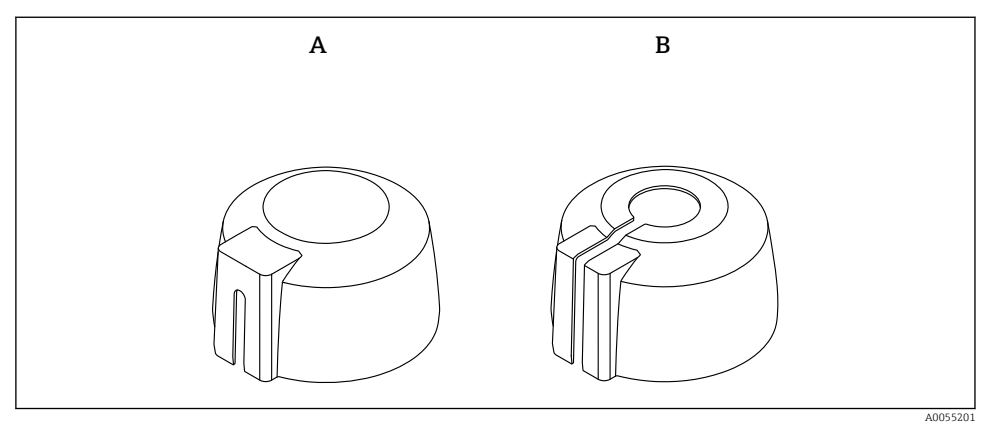

- 3 Ochranná stříška
- A Boční kabelový vstup
- B Kabelový vstup svrchu

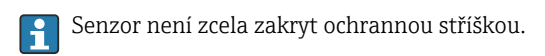

### 5.2.5 Ochranná trubka proti zaplavení

Ochranná trubka proti zaplavení zaručuje, že snímač bude schopen měřit maximální hladinu i v případě, že bude zcela zaplaven.

Ochrannou trubku proti zaplavení lze objednat jako příslušenství nebo společně s přístrojem prostřednictvím produktové položky "Včetně příslušenství".

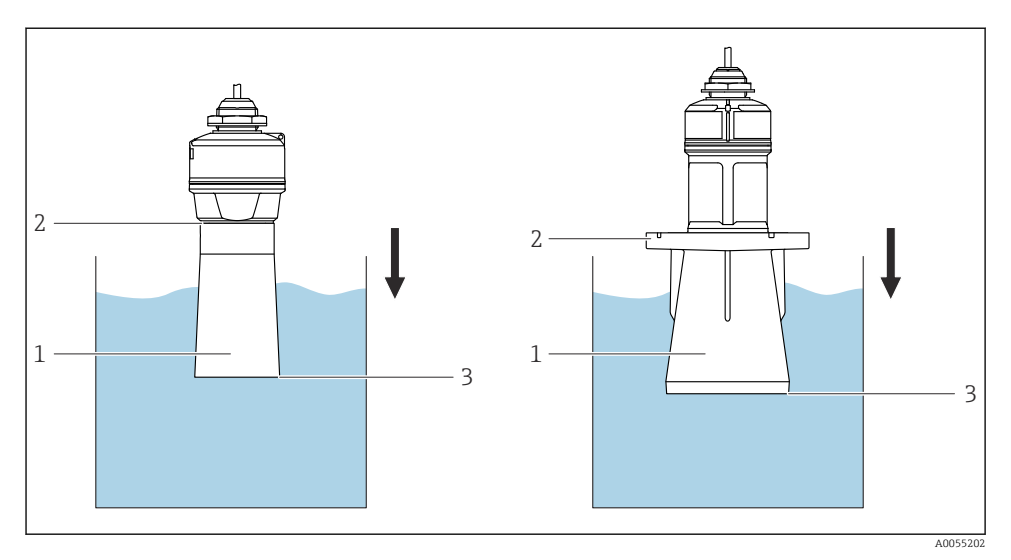

E 4 Funkce ochranné trubky proti zaplavení

- 1 Vzduchová kapsa
- 2 Oddělovač O-kroužku (EPDM)
- 3 Max. výše hladiny

Trubice je přišroubována přímo na senzor a utěsňuje systém pomocí O-kroužku, což ho tvoří vzduchotěsným. V případě zaplavení zaručuje vzduchový polštář vytvořený uvnitř niplu na jeho konci přesnou detekci maximální hladiny naplnění.

### 5.2.6 Instalace pomocí montážního držáku, lze přizpůsobit

Montážní držák lze objednat jako příslušenství nebo společně s přístrojem prostřednictvím produktové položky "Včetně příslušenství".

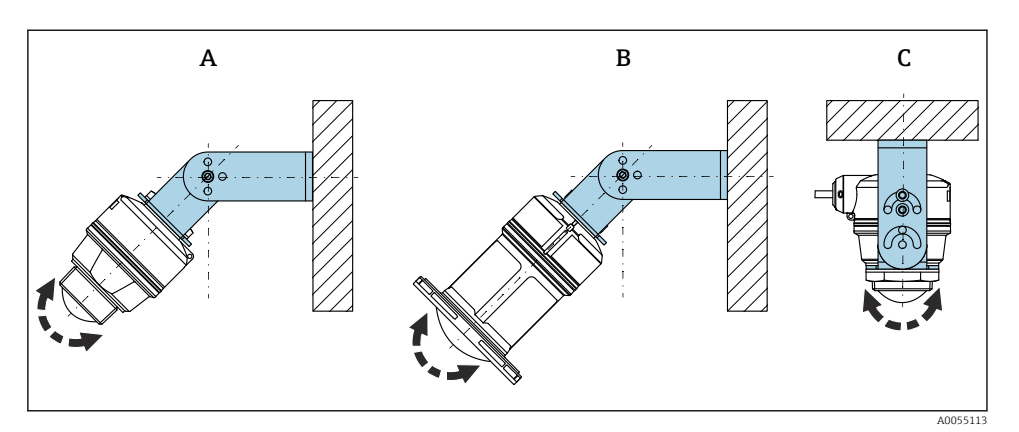

🖻 5 Instalace pomocí montážního držáku, lze přizpůsobit

- A Montážní očko nastavitelné pro anténu 40 mm (1,5 in), montáž na stěnu
- B Montážní očko nastavitelné pro anténu 80 mm (3 in), montáž na stěnu
- C Montážní očko nastavitelné pro anténu 40 mm (1,5 in), montáž na strop
- Montáž na stěnu nebo strop je možná
- Vyrovnejte anténu svisle k povrchu výrobku pomocí montážního očka

### OZNÁMENÍ

Mezi montážním držákem a krytem převodníku neexistuje žádné vodivé spojení. Možný elektrostatický náboj.

Propojte montážní držák k lokální soustavě pro vyrovnávání potenciálu.

### Montáž na lano

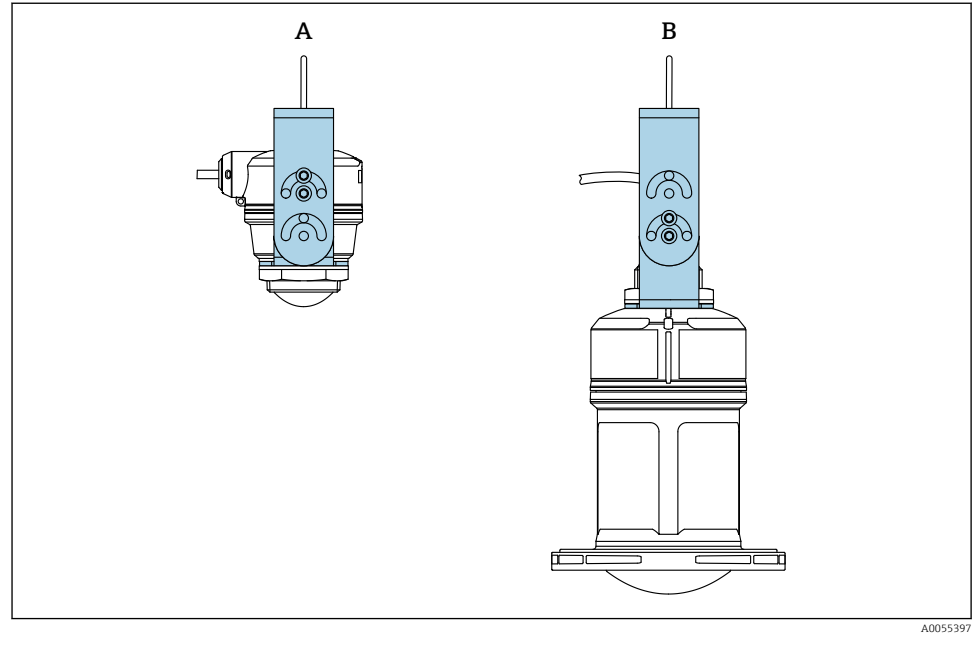

### 🖻 6 🛛 Instalace s montáží na lano

- A Montážní očko nastavitelné pro anténu 40 mm (1,5 in), montáž na lano
- B Montážní očko nastavitelné pro anténu 80 mm (3 in), montáž na lano

Ustavte anténu kolmo vůči povrchu produktu.

Y případě montáže na lano nesmí být kabel použit k zavěšení přístroje. Použijte samostatné lano.

### 5.2.7 Instalace pomocí výložníku, s čepem

Konzolu, montážní očko a montážní rám lze objednat jako příslušenství.

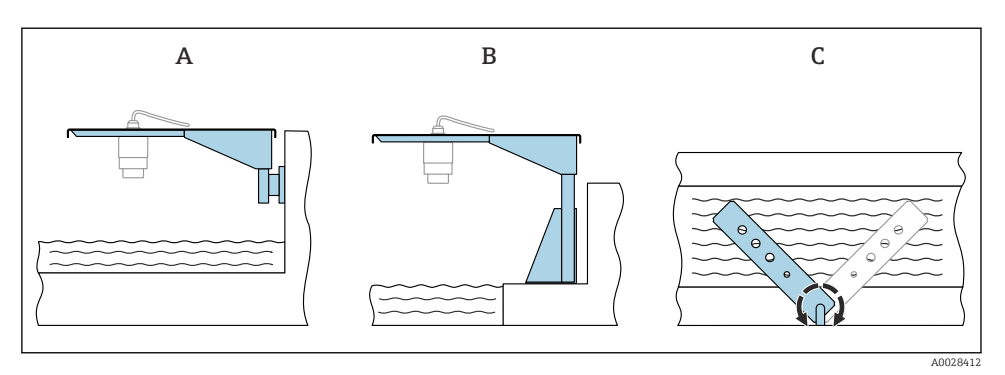

- 27 Instalace pomocí výložníku, s čepem
- Konzola s montážním očkem (pohled z boku) Α
- Konzola s montážním rámem (pohled z boku) В
- С Konzolu lze otočit např. pro umístění přístroje nad střed profilu (pohled shora)

### OZNÁMENÍ

## Mezi montážním držákem a krytem převodníku neexistuje žádné vodivé spojení.

Možný elektrostatický náboj.

Propojte montážní držák k lokální soustavě pro vyrovnávání potenciálu.

#### 5.2.8 Montáž pomocí otočného montážního očka

Otočné montážní očko lze objednat jako příslušenství nebo společně s přístrojem prostřednictvím produktové položky "Včetně příslušenství".

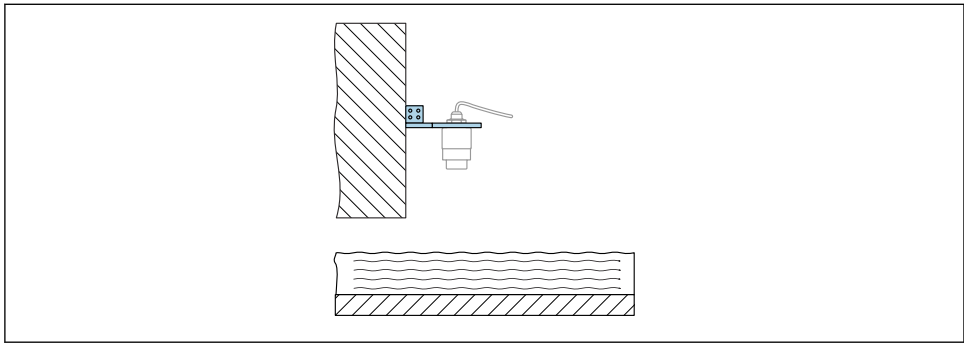

40055398

8 Otočná a nastavitelná konzola s nástěnným očkem (např. pro vyrovnání přístroje se středem profilu)

### OZNÁMENÍ

Mezi montážním držákem a krytem převodníku neexistuje žádné vodivé spojení. Možný elektrostatický náboj.

Propojte montážní držák k lokální soustavě pro vyrovnávání potenciálu.

### 5.3 Kontrola po instalaci

□ Jsou přístroje a kabel nepoškozené (vizuální kontrola)?

- □ Je identifikace a označení místa měření správné (vizuální kontrola)?
- Je přístroj chráněn před srážkami a přímým slunečním zářením?
- Je přístroj správně zabezpečen?
- Odpovídá přístroj specifikacím místa měření?

Například:

- Procesní teplota
- Procesní tlak
- Okolní teplota
- Rozsah měření

### 6 Elektrické připojení

### 6.1 Připojení přístroje

### 6.1.1 Vyrovnání potenciálů

Pro vyrovnání potenciálu není potřeba dělat žádná zvláštní opatření.

### 6.1.2 Přiřazení kabelu

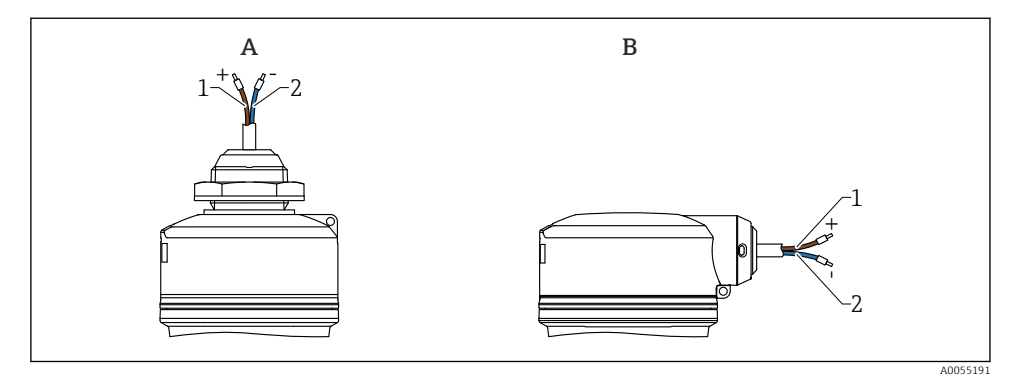

🖻 9 🛛 Přiřazení kabelu

- A Kabelový vstup svrchu
- B Boční kabelový vstup
- 1 Kladný hnědý kabel
- 2 Záporný modrý kabel

### 6.1.3 Napájecí napětí

12 ... 30 V<sub>DC</sub> na stejnosměrné napájecí jednotce

Napájecí jednotka musí mít bezpečnostní schválení (např. PELV, SELV, třída 2) a musí odpovídat příslušným specifikacím protokolu.

Jsou nainstalovány ochranné obvody proti přepólování, vlivům vysokých frekvencí a špiček přepětí.

### 6.1.4 Spotřeba energie

- Prostředí s nebezpečím výbuchu: Pro splnění bezpečnostních specifikací přístroje podle normy IEC/EN 61010 musí instalace zajistit, aby byl maximální proud omezen na 500 mA.
- Prostředí s nebezpečím výbuchu: Maximální proud je omezen na li = 100 mA příslušným napájecím zdrojem převodníku, když je přístroj používán v jiskrově bezpečném obvodu (Ex ia).

### 6.1.5 Připojení přístroje

### Funkční diagram 4 ... 20 mA HART

Připojení přístroje s komunikací HART, zdrojem napájení a indikátorem 4 ... 20 mA

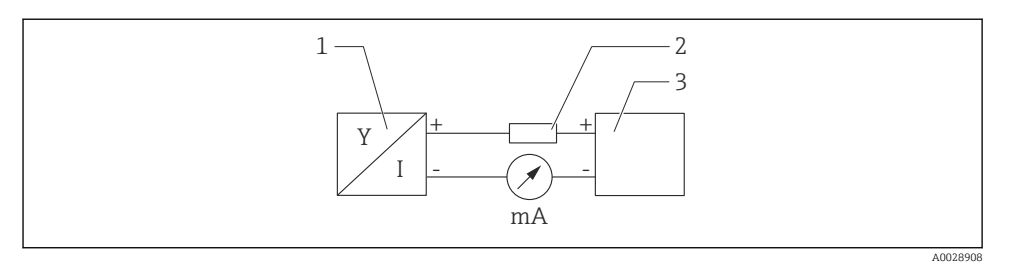

### 🖻 10 🛛 Funkční schéma připojení HART

- 1 Přístroj s komunikací HART
- 2 Rezistor HART
- 3 Zdroj napájení

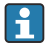

V případě nízko<br/>impedančního napájecího zdroje je vždy nutný komunikační rezistor HART 250<br/>  $\Omega$  v signálním vedení.

**Je třeba vzít v úvahu pokles napětí:** max. 6 V pro komunikační rezistor 250 Ω

# Funkční schéma přístroje HART, zapojení s RIA15, pouze zobrazení bez obsluhy, bez komunikačního rezistoru

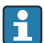

Vzdálený displej RIA15 lze objednat společně s přístrojem.

Alternativně k dispozici jako příslušenství, podrobnosti viz Technické informace TI01043K a Návod k obsluze BA01170K

### Přiřazení svorek RIA15

- +
  - Kladný pól, měřený proud
- -

Záporný pól, měřený proud (bez podsvícení)

LED

Záporný pól, měřený proud (s podsvícením)

■ ±

Funkční uzemnění: svorka uvnitř krytu

Procesní displej RIA15 je napájen ze smyčky a nevyžaduje žádný externí napájecí zdroj.

### Je třeba vzít v úvahu pokles napětí:

- ≤ 1 V ve standardní verzi s 4 ... 20 mA komunikačním rozhraním
- ≤ 1,9 V s komunikačním rozhraním HART
- a v případě použití osvětlení displeje s přídavným 2,9 V

### Propojení přístroje HART a RIA15 bez podsvícení

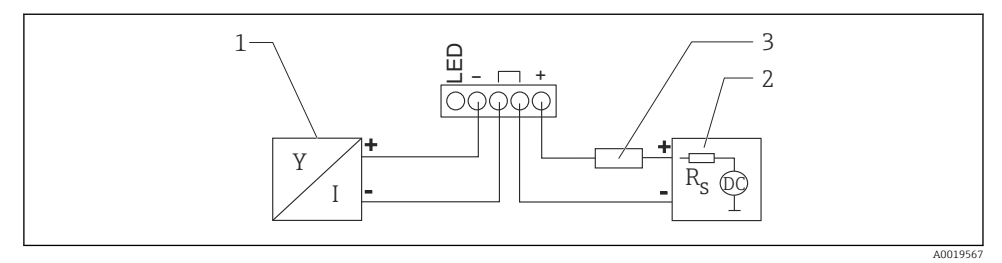

🖻 11 🛛 Funkční schéma přístroje HART s indikátorem procesu RIA15 bez osvětlení

- 1 Přístroj s komunikací HART
- 2 Zdroj napájení
- 3 Rezistor HART

### Propojení přístroje HART a RIA15 s podsvícením

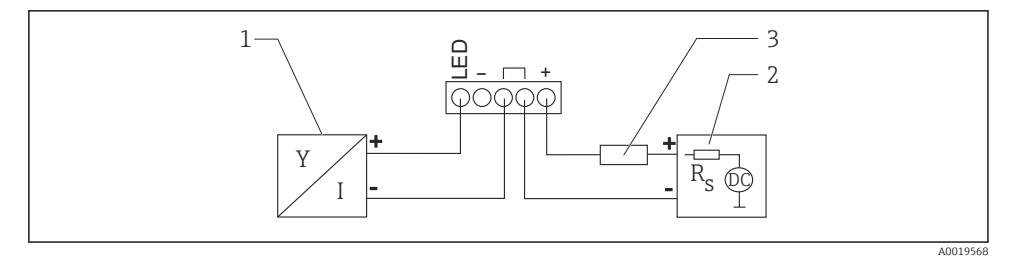

🗉 12 Funkční schéma přístroje HART s indikátorem procesu RIA15 s osvětlením

- 1 Přístroj s komunikací HART
- 2 Zdroj napájení
- 3 Rezistor HART

### Funkční schéma přístroje HART, displej RIA15 s ovládáním, s komunikačním rezistorem

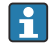

### Je třeba vzít v úvahu pokles napětí:

Max. 7 V

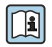

Alternativně k dispozici jako příslušenství, podrobnosti viz Technické informace TI01043K a Návod k obsluze BA01170K

### Připojení komunikačního odporového modulu HART, RIA15 bez podsvícení

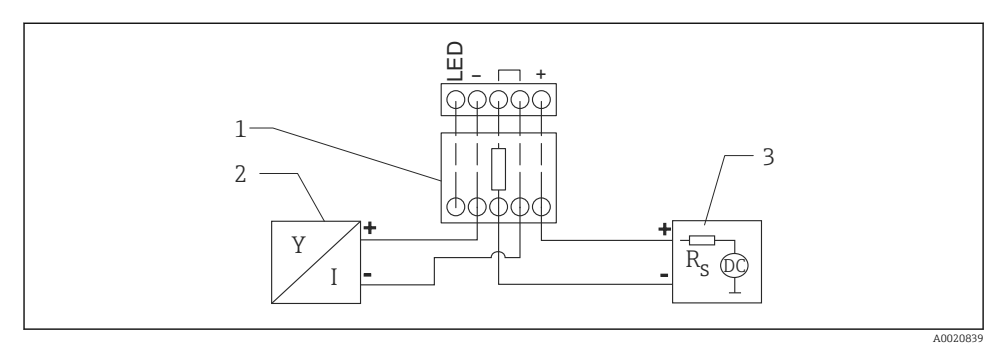

🗉 13 Funkční schéma přístroje HART, RIA15 bez osvětlení, komunikační odporový modul HART

- 1 Odporový modul komunikačního rozhraní HART
- 2 Přístroj s komunikací HART
- 3 Zdroj napájení

Připojení komunikačního odporového modulu HART, RIA15 s podsvícením

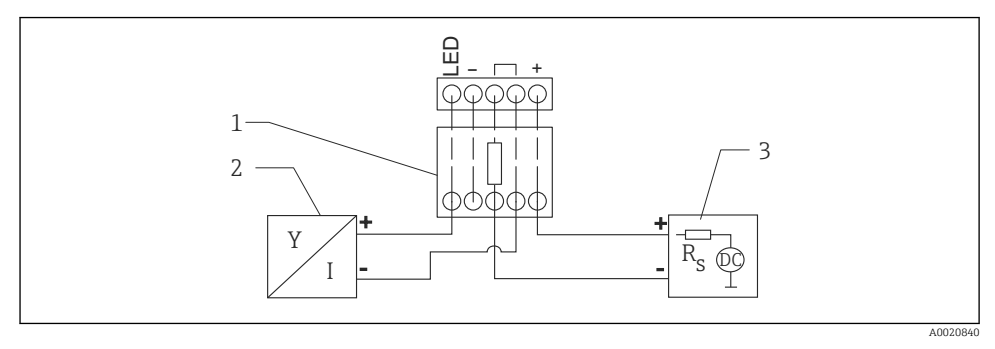

🖻 14 Funkční schéma přístroje HART, RIA15 s osvětlením, komunikační odporový modul HART

- 1 Odporový modul komunikačního rozhraní HART
- 2 Přístroj s komunikací HART
- 3 Zdroj napájení

### 6.1.6 Specifikace kabelu

Nestíněný kabel, průřez vodiče 0,5 mm<sup>2</sup>

- Odolné vůči UV záření a povětrnostním podmínkám podle ISO 4892-2
- Ohnivzdorné podle IEC 60332-1-2

Podle IEC 60079-11 sekce 9.4.4 je kabel navržen pro pevnost v tahu 30 N (6,74 lbf) (přes časový úsek 1 h).

Přístroj je k dispozici v délkách kabelu 5 m (16 ft), 10 m (32 ft), 15 m (49 ft), 20 m (65 ft), 30 m (98 ft) a 50 m (164 ft).

Uživatelsky definované délky až do celkové délky 300 m (980 ft) jsou možné v krocích po jednom metru (možnost objednávky "1") nebo jedné stopě (objednávka "2").

Pro přístroje s námořním schválením:

- K dispozici pouze s délkou 10 m (32 ft) a "definováno uživatelem"
- Bez halogenů podle IEC 60754-1
- Žádný vznik korozivních hořlavých plynů v souladu s IEC 60754-2
- Nízká hustota spalin v souladu s IEC 61034-2

### 6.1.7 Přepěťová ochrana

Přístroj splňuje produktovou normu IEC/DIN EN 61326-1 (tabulka 2 Průmyslové prostředí). V závislosti na typu připojení (stejnosměrné napájení, vstupní vedení, výstupní vedení) se používají různé testovací úrovně, aby se zabránilo přechodným přepětím (IEC/DIN EN 61000-4-5 Surge) v souladu s IEC/DIN EN 61326-1: Testovací úroveň pro vedení stejnosměrného napájení a vedení IO: 1000 V uzemnění vodiče.

Přístroje pro ochranu proti výbuchu "ochrana krytem" jsou vybaveny integrovaným systémem přepěťové ochrany.

### Kategorie přepětí

V souladu s IEC/DIN EN 61010-1 je přístroj určen pro použití v sítích s přepěťovou ochranou kategorie II.

### 6.2 Zajištění stupně krytí

Test podle IEC 60529 Vydání 2.2 2013-08 / DIN EN 60529 2014-09 a NEMA 250-2014:

- IP 66, NEMA typ 4X
- IP 68, NEMA typ 6P (24 h při 1,83 m (6,00 ft) pod vodou)

### 6.3 Kontrola po připojení

□ Jsou přístroje a kabel nepoškozené (vizuální kontrola)?

Splňuje použitý kabel požadavky?

Je namontovaný kabel odlehčený od tahu?

Je šroubový spoj správně namontovaný?

- Souhlasí napájecí napětí s jeho specifikací na výrobním štítku?
- D Žádná obrácená polarita, správné přiřazení svorek?

Devid je přítomno napájecí napětí: Je přístroj připraven k provozu a svítí zelená LED provozního stavu?

### 7 Možnosti ovládání

Viz Návod k obsluze.

### 8 Uvedení do provozu

### 8.1 Předběžná opatření

### **A** VAROVÁNÍ

# Nastavení na aktuálním výstupu může způsobit stav související s bezpečností (např. přetečení produktu)!

- Zkontrolujte aktuální nastavení výstupu.
- > Nastavení proudového výstupu závisí na nastavení v parametr Přiřazení PV.

### 8.2 Instalace a kontrola funkce

Před uvedením měřicího místa do provozu se přesvědčte, že byla provedena kontrola po montáži a kontrola po připojení.

🗎 Kontrola po montáži

🗎 Kontrola po připojení

### 8.3 Přehled možností uvedení do provozu

- Uvedení do provozu pomocí aplikace SmartBlue
- Uvedení do provozu prostřednictvím FieldCare/DeviceCare/Field Xpert
- Uvedení do provozu pomocí dalších ovládacích nástrojů (AMS, PDM atd.)
- Obsluha a nastavení přes RIA15

### 8.4 Uvedení do provozu prostřednictvím aplikace SmartBlue

### 8.4.1 Požadavky na zařízení

Uvedení do provozu prostřednictvím SmartBlue je možné jedině tehdy, pokud je zařízení vybaveno Bluetooth (Modul Bluetooth osazený ve výrobě před dodáním dodatečně osazen).

### 8.4.2 Aplikace SmartBlue

1. Naskenujte QR kód nebo zadejte "SmartBlue" do vyhledávacího pole obchodu App Store.

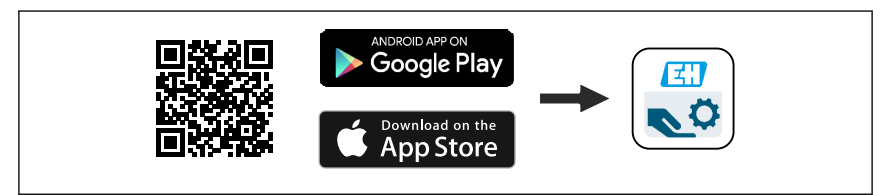

🖻 15 Odkaz na stažení

- 2. Spusťte SmartBlue.
- 3. Ze zobrazeného seznamu vyberte příslušný přístroj.
- 4. Zadejte přihlašovací údaje:
  - Uživatelské jméno: admin Heslo: výrobní číslo přístroje

5. Další informace zobrazíte kliknutím na jednotlivé ikony.

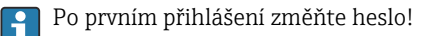

### 8.5 Uvedení do provozu prostřednictvím FieldCare/DeviceCare

- Stáhněte si DTM: http://www.endress.com/download -> Ovladač přístroje -> Správce typů přístroje (DTM)
- 2. Aktualizujte katalog.
- 3. Klikněte na nabídka **Průvodce** a spusťte průvodce **Uvedení do provozu**.

### 8.5.1 Připojení přes FieldCare, DeviceCare a FieldXpert

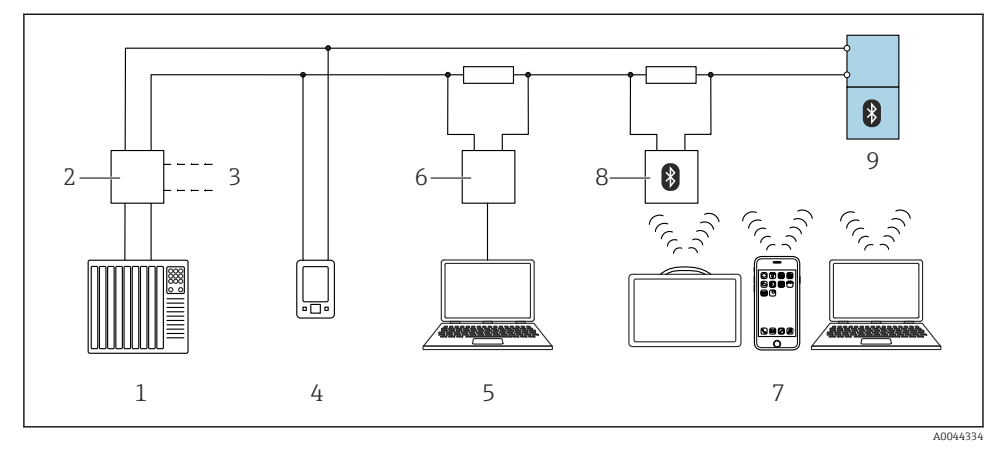

I6 Možnosti dálkového ovládání pomocí protokolu HART

- 1 PLC (programovatelná logická řídicí jednotka)
- 2 Napájecí jednotka převodníku, např. RN42
- 3 Připojení pro komunikátor přístroje Commubox FXA195 a AMS Trex<sup>TM</sup>
- 4 Komunikátor přístroje AMS Trex<sup>TM</sup>
- 5 Počítač s ovládacím nástrojem, např. FieldCare , DeviceCare, AMS Device Manager, SIMATIC PDM
- 6 Commubox FXA195 (USB)
- 7 Field Xpert SMT70/SMT77, chytrý telefon nebo počítač s ovládacím nástrojem (např. DeviceCare/ FieldCare, AMS Device View, SIMATIC PDM)
- 8 Bluetooth modem s propojovacím kabelem (např. VIATOR)
- 9 Převodník

# 8.6 Uvedení do provozu pomocí dalších ovládacích nástrojů (AMS, PDM atd.)

Stáhněte si ovladače pro konkrétní přístroj: https://www.endress.com/en/downloads

Další podrobnosti naleznete v nápovědě k příslušnému operačnímu nástroji.

### 8.7 Poznámky k průvodce "Uvedení do provozu"

Průvodce **Uvedení do provozu** vám umožňuje provádět snadné uvedení do provozu vedené uživatelem.

- 1. Jakmile spustíte průvodce **Uvedení do provozu**, zadejte příslušnou hodnotu do každého parametru nebo vyberte příslušnou možnost. Tyto hodnoty se zapíší přímo do přístroje.
- 2. Kliknutím na "Další" přepněte na další stránku.
- 3. Po dokončení kroků na všech stránkách ukončete průvodce **Uvedení do provozu** kliknutím na "Konec".
- Pokud se průvodce průvodce **Uvedení do provozu** zruší před nastavením všech potřebných parametrů, přístroj se může nacházet v nedefinovaném stavu. V takových situacích se doporučuje resetovat přístroj na výchozí nastavení z výroby.

### 8.8 Nastavení adresy přístroje pomocí softwaru

### Viz parametr "HART adresa"

Zadejte adresu pro výměnu dat prostřednictvím protokolu HART.

- Průvodce → Uvedení do provozu → HART adresa
- Aplikace  $\rightarrow$  HART výstup  $\rightarrow$  Konfigurace  $\rightarrow$  HART adresa
- Výchozí adresa HART: 0

### 8.9 Nastavení přístroje

P Doporučuje se uvedení do provozu pomocí Průvodce uvedením do provozu.

Viz 🗎 část "Uvedení do provozu se SmartBlue".

Viz část 🗎 "Uvedení do provozu prostřednictvím FieldCare/DeviceCare"

### 8.9.1 Měření úrovně hladiny kapalin

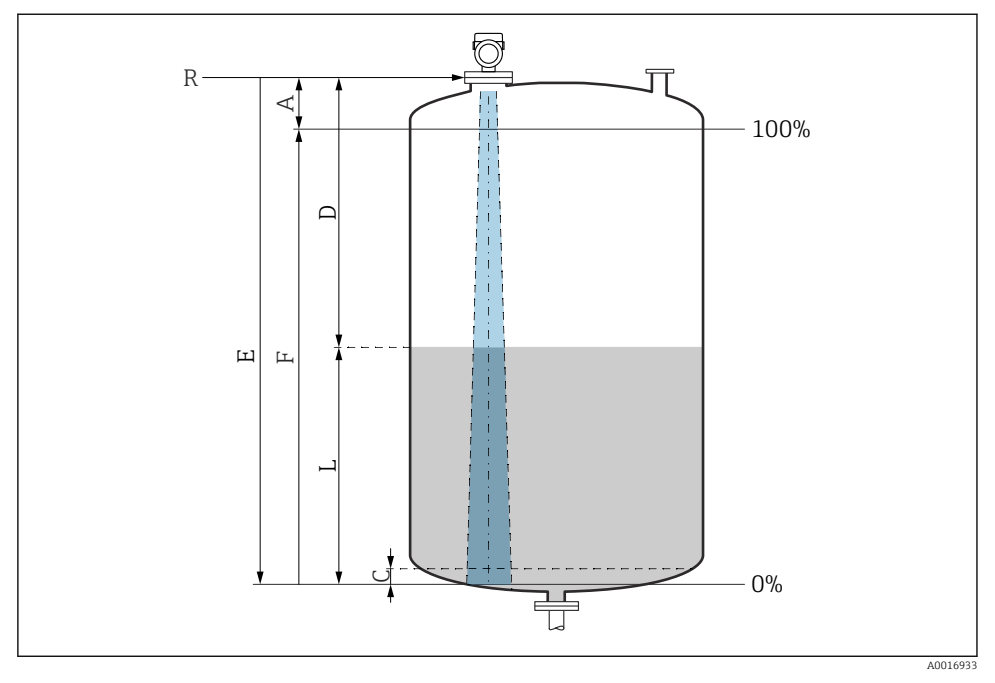

🖻 17 Konfigurační parametry pro měření úrovně hladiny v kapalinách

- R Referenční bod měření
- A Délka antény + 10 mm (0,4 in)
- C 50 ... 80 mm (1,97 ... 3,15 in); střední εr < 2
- D Vzdálenost
- L Hladina
- E Parametr "Kalibrace prázdné nádrže" (= 0 %)
- F Parametr "Kalibrace plné nádrže" (= 100 %)

V případě médií s nízkou dielektrickou konstantou  $\varepsilon r < 2$ , dno nádrže může být viditelné skrz médium při velmi nízkých úrovních (nižší než úroveň C). V tomto rozsahu je třeba očekávat snížení přesnosti. Pokud to není přijatelné, měl by být nulový bod pro tyto aplikace umístěn ve vzdálenosti C nad dnem nádrže (viz obrázek).

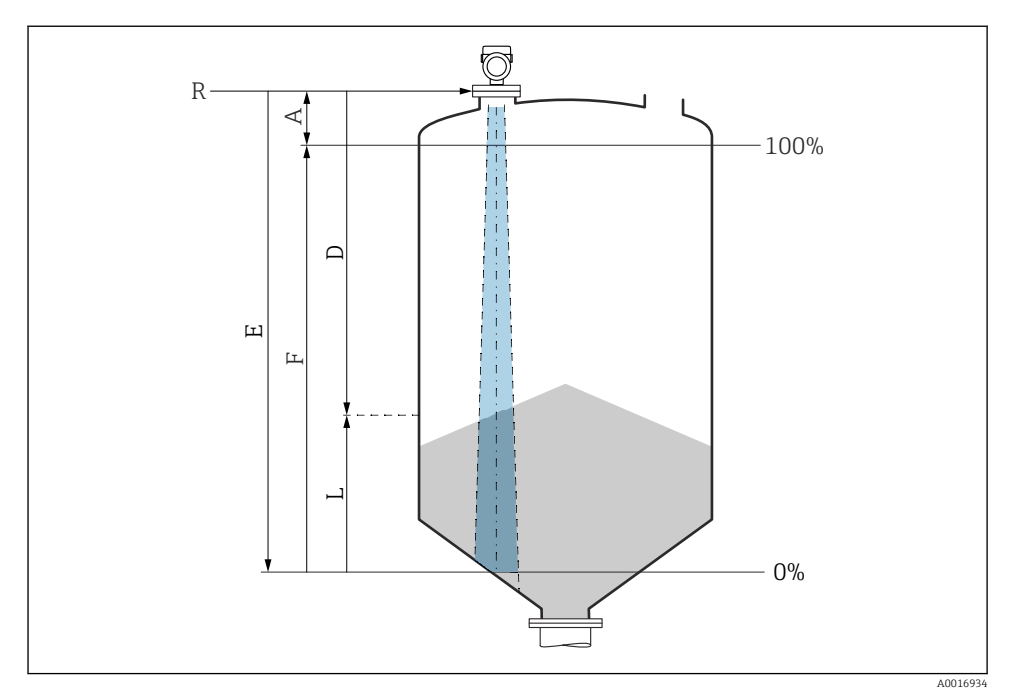

### 8.9.2 Měření úrovně hladiny v pevných sypkých látkách

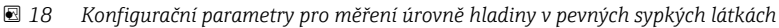

- R Referenční bod měření
- A Délka antény + 10 mm (0,4 in)
- D Vzdálenost
- L Hladina
- *E* Parametr "Kalibrace prázdné nádrže" (= 0 %)
- F Parametr "Kalibrace plné nádrže" (= 100 %)

### 8.9.3 Konfigurace měření průtoku pomocí operačního softwaru

### Podmínky pro instalaci pro účely měření průtoku

- Pro měření průtoku je nutný kanál nebo přepad
- Umístěte senzor doprostřed kanálu nebo přepadu
- Srovnejte senzor tak, aby byl kolmo k povrchu vodní hladiny
- Za účelem ochrany zařízení před slunečním zářením a deštěm použijte ochrannou stříšku proti povětrnostním vlivům

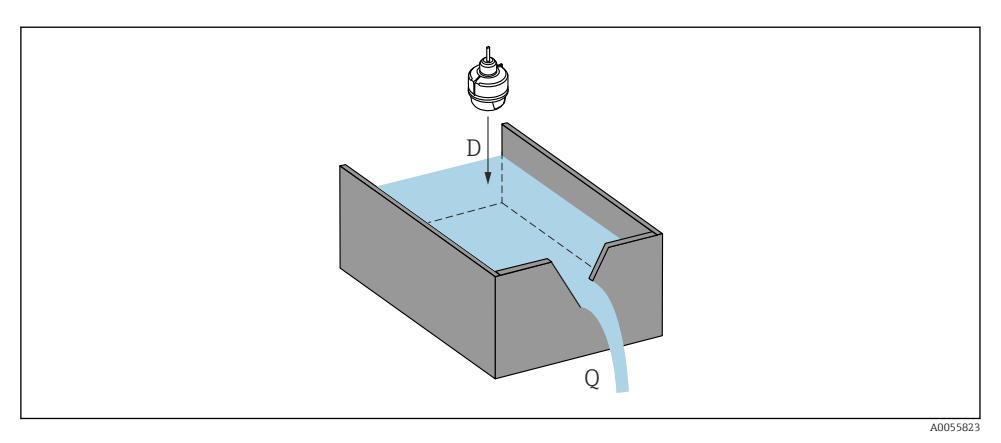

🖻 19 Konfigurační parametry pro měření průtoku v kapalinách

- D Vzdálenost
- *Q* Průtoková rychlost při měření přepadů nebo kanálů (počítáno od výše hladiny pomocí linearizace)

### Nastavení měření průtoku

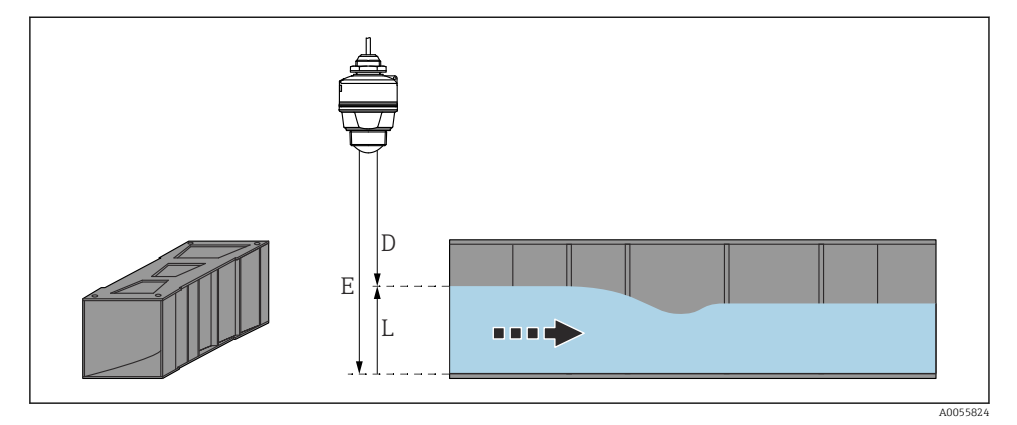

🖻 20 Příklad: kanál Khafagi-Venturi

- E Kalibrace prázdné nádrže (= bod nula)
- D Vzdálenost
- L Hladina

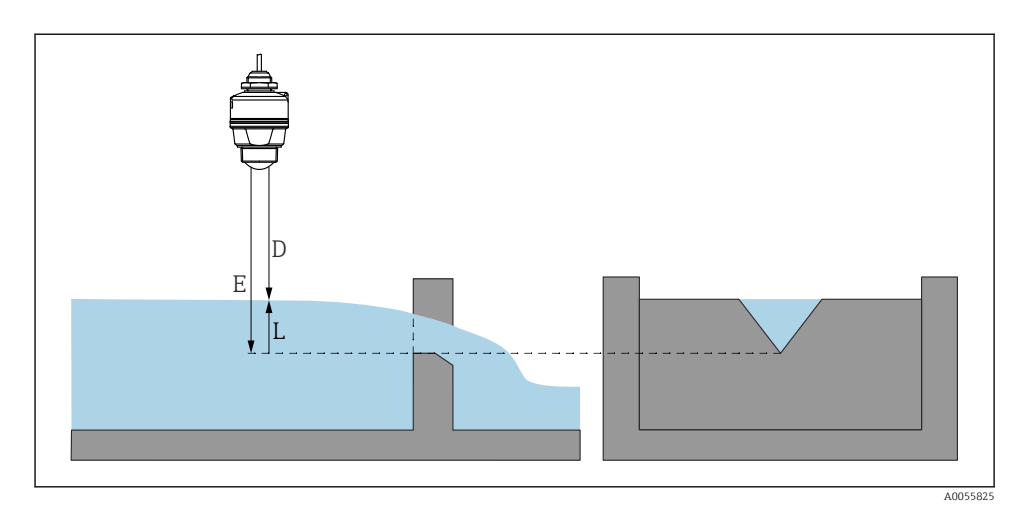

🖻 21 Příklad: trojúhelníkový přepad

- *E* Kalibrace prázdné nádrže (= bod nula)
- D Vzdálenost
- L Hladina

### 8.10 Konfigurace parametr "Režim frekvence"

Parametr **Režim frekvence** se používá k definování nastavení radarových signálů specifických pro zemi nebo region.

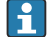

Parametr **Režim frekvence** je nutné nakonfigurovat na začátku uvádění do provozu v ovládacím menu pomocí příslušného ovládacího nástroje.

Aplikace  $\rightarrow$  Senzor  $\rightarrow$  Rozšířená nastavení  $\rightarrow$  Režim frekvence

Provozní frekvence 80 GHz:

- Volitelná možnost Režim 2: kontinent Evropa, USA, Austrálie, Nový Zéland, Kanada, Brazílie, Japonsko, Jižní Korea, Tchaj-wan, Thajsko
- Volitelná možnost Režim 3: Rusko, Kazachstán
- Volitelná možnost Režim 4: Mexiko
- Volitelná možnost Režim 5: Indie, Malajsie, Jižní Afrika, Indonésie
- Metrologické vlastnosti přístroje se mohou lišit v závislosti na nastaveném režimu. Uvedené metrologické vlastnosti se vztahují k přístroji dodanému zákazníkovi (volitelná možnost **Režim 2**).

### 8.11 Podnabídka "Simulace"

Procesní proměnné a diagnostické události lze simulovat pomocí podnabídka Simulace.

Navigace: Diagnostika → Simulace

Během simulace spínacího výstupu nebo proudového výstupu vydá zařízení výstražnou zprávu přítomnou po dobu trvání simulace.

### 8.12 Ochrana nastavení před neoprávněným přístupem

### 8.12.1 Softwarové blokování nebo odblokování

### Uzamknutí prostřednictvím hesla v nástroji aplikace FieldCare/DeviceCare/Smartblue

Přístup ke konfiguraci parametrů přístroje lze uzamknout zadáním hesla. Když je přístroj dodán zákazníkovi, uživatelská úloha je nastavena na volitelná možnost **Údržba**. Parametry přístroje lze prostřednictvím uživatelské úlohy volitelná možnost **Údržba** nastavovat v plné šíři. Poté lze přístup k nastavení uzamknout přiřazením hesla. V důsledku tohoto uzamčení se volitelná možnost **Údržba** přepne na volitelná možnost **Obsluha**. Přístup k nastavení je možný po zadání hesla.

Heslo se definuje pod následující položkou:

### Nabídka Systém podnabídka Správa uživatelů

Uživatelská role se změní z volitelná možnost Údržba na volitelná možnost Obsluha pod:

Systém → Správa uživatelů

### Deaktivace zámku prostřednictvím nástroje aplikace FieldCare/DeviceCare/Smartblue

Po zadání hesla můžete povolit konfiguraci parametrů přístroje jako volitelná možnost **Obsluha** pomocí hesla. Uživatelská úloha se poté změní na volitelná možnost **Údržba**.

V případě potřeby lze heslo smazat v Správa uživatelů: Systém  $\rightarrow$  Správa uživatelů

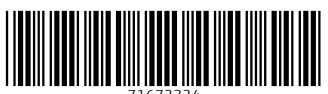

71673334

### www.addresses.endress.com

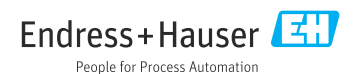